在電腦端解壓縮 remove-tools 壓縮檔

- 1. 請先確保電腦和設備是在同一個 Wi-Fi 下
- 打開 remove-tools,如要刪除 kingsoft 請執行 remove\_kingsoft.exe 如要刪除 WPS 請執行 remove\_wps.exe
- 3. 輸入設備 ip(設備上如果出現,是否允許無線偵錯,請允許)
- 4. 查看 app 是否删除,如果沒有被删除,請重新嘗試)
- 5. 使用此步驟移除 APP 應用,安卓首頁的系統圖標不受影響(圖標僅是系統 UI 設計顯示,不代表 kingsoft 或 WPS 應用程式)

※執行 remove\_kingsoft.exe 或 remove\_wps.exe 過程中若是出現下圖

| remove_kingsoft.exe - 系統錯誤                      | × emove_ | kingsoft.exe - 系統錯誤                                 | ×     |
|-------------------------------------------------|----------|-----------------------------------------------------|-------|
| 程式碼執行無法繼續,因為找不到 libstdc++-6.dl,重新安裝程式或許可以修正此問題。 | •        | 程式碼執行無法繼續,因為找不到 libgcc_s_dw2-1.dll。重新引<br>許可以修正此問題。 | S装程式或 |
| 確定                                              |          |                                                     | 確定    |
|                                                 |          |                                                     |       |

請檢查解壓縮後資料夾內是否有 libgcc\_s\_dw2-1.dll 及 libstdc++-6.dll 檔案。 若確認檔案皆正確但仍無法正常運行應用程式,可能是因為系統還沒有設置好環 境變數的關係。

在 Windows 系統中,系統會在特定的路徑中搜尋所需的檔案,而這些路徑儲存 在環境變數中。如果您希望系統能夠找到 libstdc++-6.dll 和 libgcc\_s\_dw2-1.dll 檔 案,請按照以下步驟操作:

1. 按下 Win+R 鍵打開執行視窗, 輸入 sysdm.cpl 並按下 Enter 鍵, 打開系統屬性

| 回 執行            | >                                      | < |
|-----------------|----------------------------------------|---|
| 10 și           | ì入程式、資料夾、文件或網際網路資源的名稱,Windows<br>自動開啟。 |   |
| 開啟( <u>O</u> ): | sysdm.cpl 🗸                            |   |
|                 | 確定 取消 瀏覽(B)                            | ) |

2. 在系統屬性中,切換到「進階」選項,並點擊「環境變數」

| <ul> <li>電腦名稱 硬體 進階 永統保護 遠端</li> <li>您必須以系統管理員的身分登入,才能變更這裡的大部分設定。</li> <li></li></ul>                                                                                                    | 系統內容 |               |       |               |       |     |      |       |      | × |
|----------------------------------------------------------------------------------------------------|------|---------------|-------|---------------|-------|-----|------|-------|------|---|
| 您必須以系統管理員的身分登入,才能變更這裡的大部分設定。<br>文能<br>視覺效果、處理器排程、記憶體使用量和虛擬記憶體<br>一般定(S)<br>使用者設定檔<br>關於您登入時的桌面設定<br>設定(E)                                                                                                    | 電腦名稱 | 硬體            | 進階    | <u> </u> 条統保護 | 迼媏    |     |      |       |      |   |
|                                                                                                    | 您必須  | 以系統管          | 理員的身  | 分登入,才         | 能變更這  | 裡的大 | 部分設定 | •     |      |   |
| <ul> <li>視覺效果、處理器排程、記憶體使用量和虛擬記憶體</li> <li>設定(S)</li> <li>使用者設定檔</li> <li>關於您登入時的桌面設定</li> <li>設定(E)</li> <li>啟動及修復</li> <li>糸統啟動、糸統失敗、及偵錯資訊</li> <li>設定(T)</li> <li>環境變數(N)</li> <li>確定</li> <li>取消</li> <li>赛用(A)</li> </ul> | 效能   |               |       |               |       |     |      |       |      |   |
| 健定(S)<br>使用者設定楣<br>耐於您登入時的桌面設定<br>設定(E)                                                                                                    | 視覺文  | な果、 處理        | 2番排程、 | · 記憶體使用       | 月量和虚打 | 疑記憶 | 8    |       |      |   |
| 使用者設定檔<br>開於您登入時的桌面設定<br>設定(E)<br>啟動及修復<br>条統啟動、系統失敗、及傾錯資訊<br>環境變數(N)<br>環境變數(N)                                                                                                    |      |               |       |               |       |     |      | 設定    | (S)  |   |
| 關於您登入時的桌面設定          啟定(E)         啟動及修復         糸統啟動、系統失敗、及傾錯資訊         設定(T)         環境變數(N)         確定       取消         套用(A)                                                                                              | 使用者  | 設定檔           |       |               |       |     |      |       |      |   |
| 設定(E)<br>啟動及修復<br>糸統啟動、糸統失敗、及傾錯資訊<br>設定(T)<br>環境變數(N)<br>確定 取消 套用(A)                                                                                                    | 駧於悠  | <b>2登入時</b> 6 | 的桌面設定 | Ĕ             |       |     |      |       |      |   |
| 設定(E)<br>啟動及修復<br>糸統啟動、糸統失敗、及傾錯資訊<br>設定(T)<br>環境變數(N)<br>確定 取消 套用(A)                                                                                                    |      |               |       |               |       |     |      |       | _    |   |
| 啟動及修復<br>永統啟動、系統失敗、及傾錯資訊<br>設定(T)<br>環境變數(N)<br>確定 取消 套用(A)                                                                                                    |      |               |       |               |       |     |      | 設定    | (E)  |   |
| 条統啟動、系統失敗、及偵錯資訊 設定(T) 環境變數(N) 確定 取消 套用(A)                                                                                                    | 啟動及  | 修復            |       |               |       |     |      |       |      |   |
| 設定(T)<br>環境變數(N)<br>確定 取消 套用(A)                                                                                                    | 条統局  | 勉、条約          | 充失敗、及 | 及偵錯資訊         |       |     |      |       |      |   |
| 設定(T)<br>環境變數(N)<br>確定 取消 套用(A)                                                                                                    |      |               |       |               |       |     |      |       |      |   |
| 環境變數(N)<br>確定 取消 套用(A)                                                                                                    |      |               |       |               |       |     |      | 設定    | (T)  |   |
| 環境變數(N)<br>確定 取消 套用(A)                                                                                                    |      |               |       |               |       |     |      |       |      |   |
| 確定 取消 套用(A)                                                                                                    |      |               |       |               |       |     | 環:   | 遼變數(N | 1)   |   |
| 確定 取消 套用(A)                                                                                                    |      |               |       |               |       |     |      |       |      |   |
|                                                                                                    |      |               |       |               | 確定    |     | 取消   |       | 套用(A | ) |

3. 在環境變數對話框中,找到系統變數中的「Path」變數,並點擊「編輯」

| 變數            | 值                                       |
|---------------|-----------------------------------------|
| KMP_BLOCKTIME | 0                                       |
| OMP_WAIT_POLI | PASSIVE                                 |
| OneDrive      | C:\Users\NB-GTZZ0223\OneDrive           |
| Path          | C:\Users\INB-G1220233\AppData\Local\    |
|               | 新增(N)                                   |
|               |                                         |
| 統變數(S)        |                                         |
|               |                                         |
| 變數            | 值                                       |
| DriverData    | C:\Windows\System32\Drivers\DriverData  |
| NUMBER_OF_PR  | 8                                       |
| OS<br>Dath    | Windows_NT                              |
| Path          | C:\Program Files (x80)\Common Files\Net |
|               |                                         |
|               |                                         |
|               |                                         |
|               | 確定取消                                    |
|               |                                         |
|               |                                         |

4. 在編輯環境變數對話框中,將包含 libstdc++-6.dll 和 libgcc\_s\_dw2-1.dll 檔案的 目錄路徑添加到「變數值」欄位中

| 编輯環境變數                                                                                                    | ×       | remove-tools                                 |                               |                      |                                       |                 |
|----------------------------------------------------------------------------------------------------|---------|----------------------------------------------|-------------------------------|----------------------|---------------------------------------|-----------------|
| C\Program Files (x86)\Common Files\NetSarang<br>C\Program Files (x86)\Intel\Intel(R) Management Engine Compo | 新増(N)   | ⊕ 新増 ~ 3                                     | 6 D G E @                     | ↑↓排序 〜 📰 檢視 〜        |                                       |                 |
| C:\Program Files\Intel\Intel(R) Management Engine Components\                                                | 編輯(E)   |                                              |                               |                      |                                       |                 |
| %SystemRoot%\system32                                                                                        |         | $\leftarrow \rightarrow \checkmark \uparrow$ | 《 本機磁碟 (D:) > 清除WPS APK > 移除工 | 具 > remove-tools     | ~ C   2                               | 授尊 remove-tools |
| %SystemRoot%                                                                                                 | 瀏覽(B)   |                                              | ^                             |                      |                                       |                 |
| %SystemRoot%\System32\Wbem                                                                                   |         | 🛓 下載                                         | ★ 名稿                          | 修改日期                 | 類型                                    | 大小              |
| %SYSTEMROOT%\System32\WindowsPowerShell\v1.0\                                                                | 刪除(D)   |                                              | adh ava                       | 2023/4/21 下午 05:06   | · · · · · · · · · · · · · · · · · · · | 5 881 KB        |
| %SYSTEMROOT%\System32\OpenSSH\                                                                               |         | 모 못표                                         | *                             | 2023/4/21 11 05:00   | 12/11/18/24                           | 5,001 10        |
| C:\Program Files (x86)\Intel\Intel(R) Management Engine Compo                                                |         | - <b>a</b> a                                 | AdbWinApi.dll                 | 2023/4/21 下午 05:06   | 應用程式擴充                                | 96 KB           |
| C:\Program Files\Intel\Intel(R) Management Engine Components\                                                | 上移(U)   |                                              | Distance of the state         | 2022 (1/2) The of of |                                       | 60.WD           |
| C:\WINDOWS\system32                                                                                          |         |                                              | AdowinusbApi.dli              | 2023/4/21 1+ 05:06   | 應用程以償允                                | 02 KB           |
| C:\Program Files (x86)\STMicroelectronics\STM32 ST-LINK Utility\                                             | 下移(0)   |                                              | dmtracedump.exe               | 2023/4/21 下午 05:06   | 應用程式                                  | 236 KB          |
| C:\Users\NB-GTZZ0233\Desktop\ADB\platform-tools<br>D.\油除WPS APK\移除工具\remove-tools                            | _       | 🗸 🛄 :                                        | etc1tool.exe                  | 2023/4/21 下午 05:06   | 應用程式                                  | 423 KB          |
|                                                                                                    | 编輯文字(T) | → 🛓 下載                                       | I fastboot.exe                | 2023/4/21 下午 05:06   | 應用程式                                  | 1,823 KB        |
|                                                                                                    |         | > 📓 文件                                       | hprof-conv.exe                | 2023/4/21 下午 05:06   | 應用程式                                  | 43 KB           |
|                                                                                                    |         | * > 🕗 音楽                                     | libgcc_s_dw2-1.dll            | 2022/8/9 上午 09:48    | 應用程式擴充                                | 118 KB          |
|                                                                                                    |         | > 🧾 桌面                                       | libstdc++-6.dll               | 2022/8/9 上午 09:48    | 應用程式擴充                                | 1,505 KB        |
| 福定                                                                                                    | 取消      | > 🔀 圖片                                       | libwinpthread-1.dll           | 2023/4/21 下午 05:06   | 應用程式擴充                                | 227 KB          |
|                                                                                                    |         | > 🛃 影片                                       | make_f2fs.exe                 | 2023/4/21 下午 05:06   | 應用程式                                  | 459 KB          |

5. 確認更改並關閉所有對話框。現在,系統應該能夠找到這兩個檔案並正常運 作應用程式了。